## INSTRUKCJA

1. Zmiana hasła

2. Ustawienia językowe

## **1.ZMIANA HASŁA**

Aby zmienić hasło do swojego konta pocztowego należy użyć **INNEGO ADRESU LOGOWANIA** 

 $\underline{\mathsf{KLIKNIJ}} \rightarrow \underline{\mathsf{LOGOWANIE}} - \underline{\mathsf{ZMIANA}} + \underline{\mathsf{AS}}\underline{\mathsf{A}} \leftarrow \underline{\mathsf{KLIKNIJ}}$ 

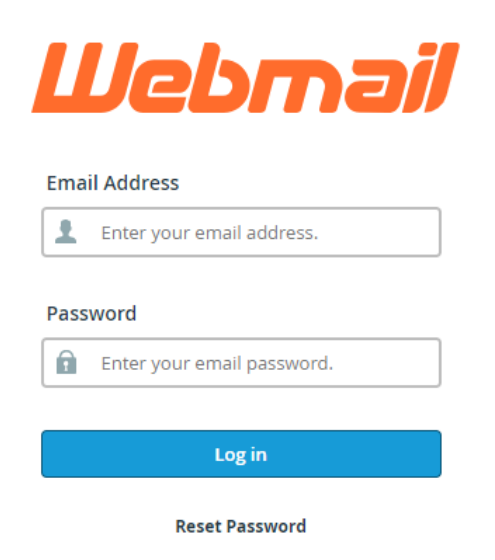

Zaloguj się do swojej skrzynki pocztowej danymi otrzymanymi od administratora.

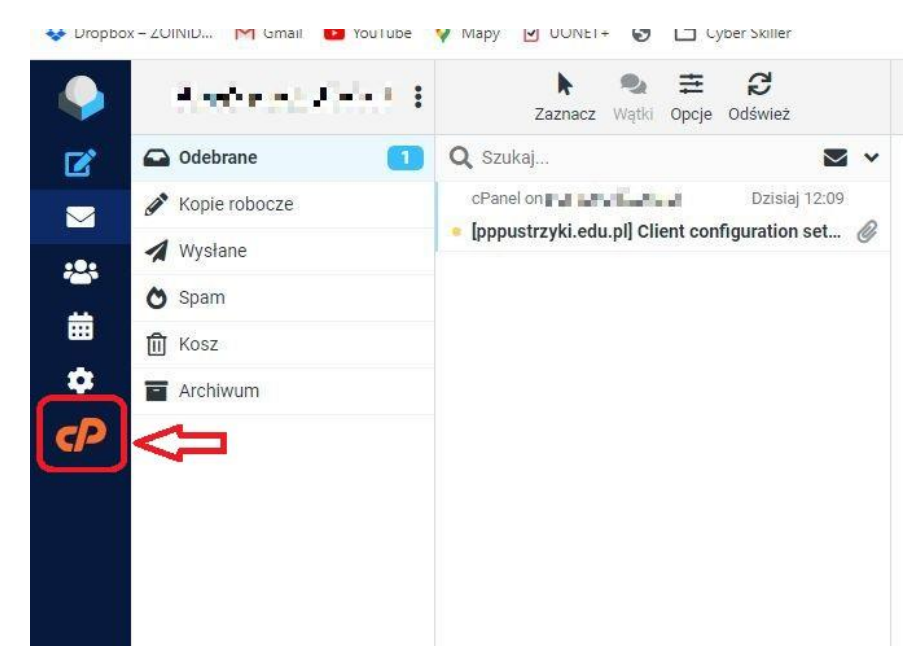

Kliknij symbol zaznaczony czerwoną strzałką na rysunku powyżej.

| Webmai             | I                                                                      |          |                                                                                                    |
|--------------------|------------------------------------------------------------------------|----------|----------------------------------------------------------------------------------------------------|
| rou                | Indcube                                                                |          | Enter an email address that you                                                                     |
| open so            | ource webmail software                                                 |          | Przykład: user@example.com                                                                          |
|                    |                                                                        |          | Select the configurations that y                                                                    |
| Open 🗹 🕻           | Open my inbox when I log in                                            | C E-mail |                                                                                                    |
|                    |                                                                        |          | Wyślij                                                                                              |
|                    |                                                                        |          | Automatically configure my device                                                                   |
| Manage Yo          | our Inbox                                                              |          |                                                                                                    |
| Auto               | responders                                                             | $\nabla$ | Email Filters                                                                                       |
| Are you<br>configu | u going on vacation? Use this feature to<br>ire your automated emails. | Y        | Create and manage email filters for your main / email account.                                      |
| Edit Your S        | Settings                                                               |          |                                                                                                    |
| Pass               | word & Security                                                        | $\cap$   | Contact Information                                                                                 |
| Update             | Update your webmail password.                                          |          | Set up a different email address to receive account notifications and password reset confirmations. |

## Wybierz sekcję "Edit Your Settings".

| Hasło i zabezpieczenia             |                 |
|------------------------------------|-----------------|
| Wprowadź nowe hasło do tego konta. |                 |
| Nowe hasło                         |                 |
| 1                                  |                 |
| Potwierdź nowe hasło               |                 |
| Sita hasta 🕄                       |                 |
| Bardzo słabe (0/100)               | Generator haseł |

Wpisz dwukrotnie nowe hasło i zatwierdź.

## 2.ZMIANA USTAWIEŃ JĘZYKOWYCH

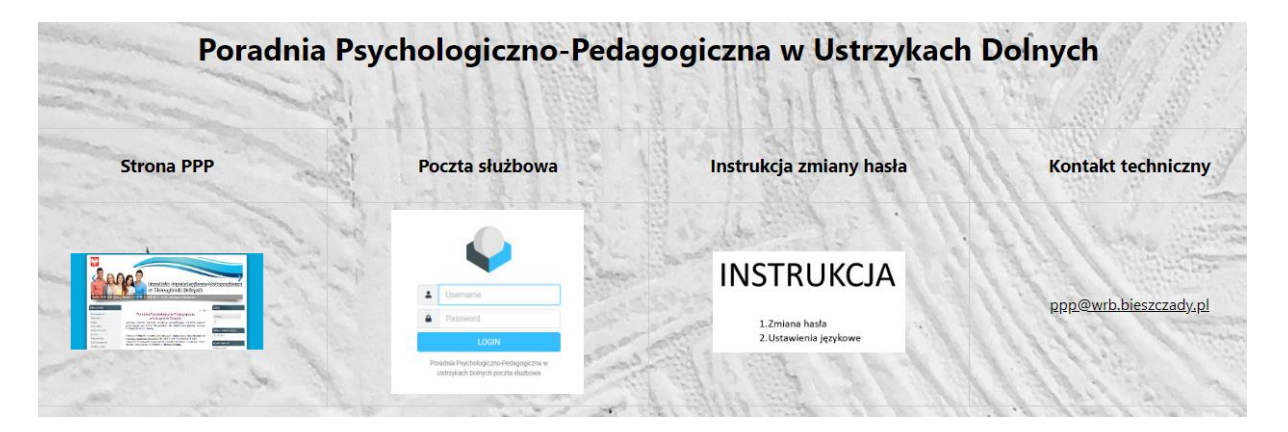

Aby zmienić język w swojej skrzynce pocztowej, logujemy się przy pomocy witryny służbowej.

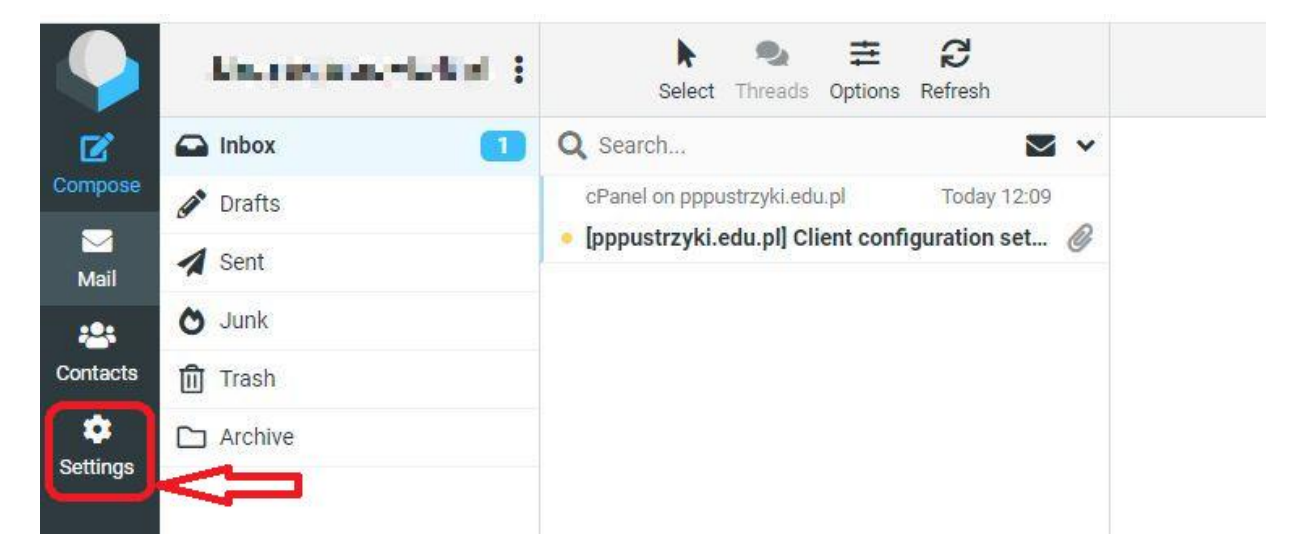

Wybieramy sekcję "Settings" zaznaczoną na rysunku powyżej.

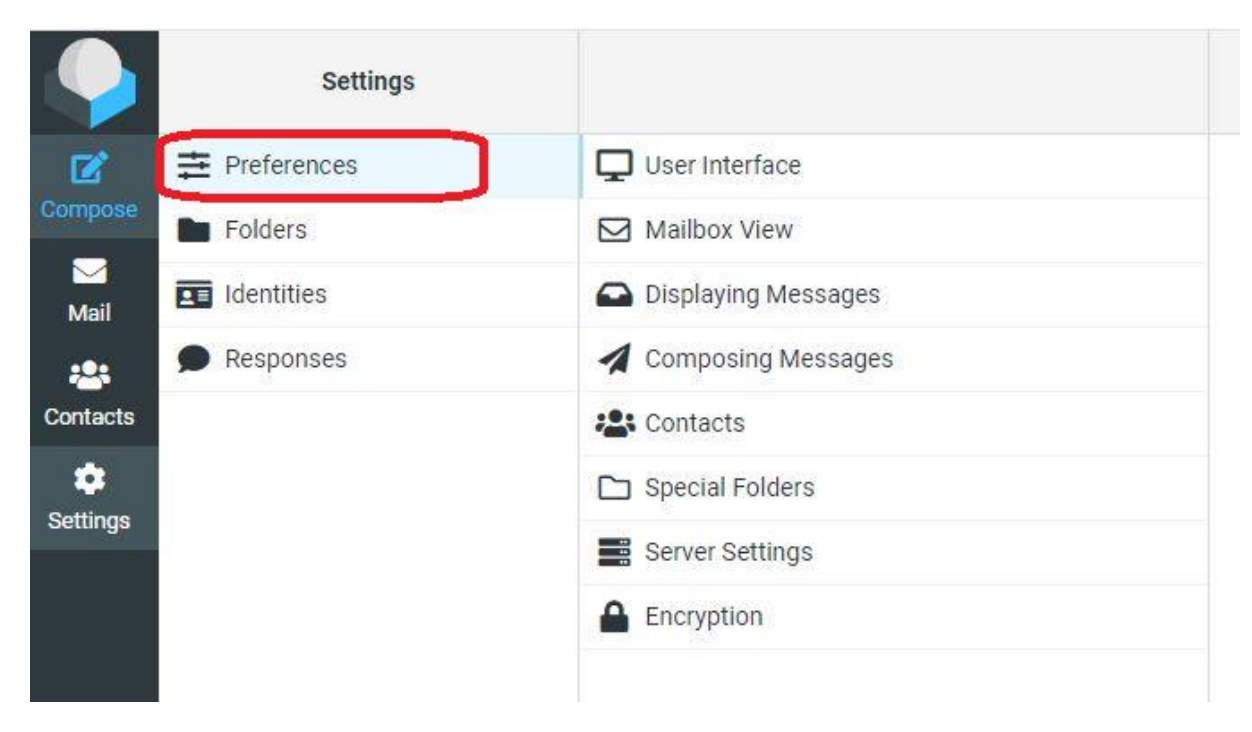

Następnie przechodzimy do zakładki "Preferences"

| User Interface      | Main Options                              |                        |
|---------------------|-------------------------------------------|------------------------|
| Mailbox View        | Language                                  | English (US)           |
| Displaying Messages |                                           | Pashto                 |
| Composing Messages  | Time zone                                 | Persian (قارسی)        |
| Contacts            | Time format                               | Polish (Polski)        |
| Special Folders     | Date format                               | Portuguese (Brasil)    |
| Server Settings     | Pretty dates                              | Portuguese (Português) |
| Encryption          | Display next list entry after delete/move | Romanian (Românește)   |
|                     |                                           | Russian (Русский)      |

W okienku "Main Options" na wysokości napisu "Language" zmieniamy przy pomocy listy rozwijanej język.